## Self Service Portal für Software – Bestellung managed und unmanaged Services

Dieses Dokument beschreibt die Softwarebestellung für managed und unmanaged Clients. Managed Client bedeutet, dass der Rechner zentral vom ZID bzw. den EDV-Verantwortlichen einzelner Einrichtungen der Universität Wien über Empirium verwaltet und mit Software beschickt wird.

Aufruf des Self Service Portals mit <u>https://sam.univie.ac.at/sps/portal</u> nur im Netzwerk der Universität Wien möglich. Von außerhalb des Datennetzes nur über VPN (Beschreibung VPN: <u>http://zid.univie.ac.at/vpn/</u>).

Durch Aufrufen der oben genannten Seite wird eine Verbindung zum Server mpcs01.cc.univie.ac.at hergestellt. Anmeldung mit u Domänenname und u:account-UserID z.B. u\musterm8 und dem entsprechenden u:account-Passwort.

| Windows-Sicherheit                                              |
|-----------------------------------------------------------------|
| Verbindung wird hergestellt mit mpcs01.cc.univie.ac.at.         |
| Benutzername<br>Kennwort<br>Domäne: U<br>Anmeldedaten speichern |
| OK Abbrechen                                                    |

Hinweis: Navigieren Sie nur über die Schaltflächen des Self Service Portals – nie mittels Vorwärts oder Zurück im Internet Explorer!

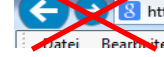

Personendaten werden aus der Personaldatenbank und Kostenstelleninfos aus SAP importiert. Berechtigungen werden anhand der hinterlegten Funktionen EDV-Beauftragte/r bzw. Kostenstellenverantwortliche/r bzw. Stellvertretende/r Kostenstellenverantwortlich/r vergeben. Fehlende Berechtigungen oder Kostenstellenzuordnungen müssen über die Personalabteilung oder Finanzwesen und Controlling (Quästur) geändert werden. Ebenso müssen Änderungen bei diesen Stellen beantragt werden.

Je nach Berechtigung im Self Service Portal können bei den Menüs zusätzliche Punkte angezeigt werden. Nach Anmeldung erscheint die Startseite – *Startseite//Quick Start*.

|                                                                                                    | Startseite                                                                                                    | Arbeitsplatz                                                                                                    | Katalog      |              | Q                                                                                                    | Suchen                                            |                                        |
|----------------------------------------------------------------------------------------------------|----------------------------------------------------------------------------------------------------|----------------------------------------------------------------------------------------------------|--------------|--------------|----------------------------------------------------------------------------------------------------|---------------------------------------------------|----------------------------------------|
| and a second second second second second second second second second second second second second second second | Startseite // Quick Start                                                                                                    |                                                                                                    |              |              |                                                                                                    |                                                   |                                        |
| uick Start                                                                                                    | Ankündigungen                                                                                                    |                                                                                                    |              |              |                                                                                                    |                                                   |                                        |
| ersönliche Daten                                                                                               |                                                                                                    |                                                                                                    |              |              |                                                                                                    |                                                   |                                        |
|                                                                                                    | Neue Software beste                                                                                                    | ellen                                                                                                    |              | Eigene Aktiv | itäten                                                                                                    |                                                   |                                        |
|                                                                                                    | Neue Software beste                                                                                                    | ellen                                                                                                    |              | Eigene Aktiv | itäten                                                                                                    |                                                   |                                        |
|                                                                                                    | Neue Software beste                                                                                                    | llen                                                                                                    |              | Eigene Aktiv | <b>itäten</b><br>Meine Bestellungen<br>Meine Genehmigungen                                                  | Offen[0]<br>Offen[0]                              | Alle[32<br>Alle[0                      |
|                                                                                                    | Neue Software beste                                                                                                    | ellen<br>Iows<br>/ Linux                                                                                          | - signed DC  | Eigene Aktiv | <b>itäten</b><br>Meine Bestellungen<br>Meine Genehmigungen<br>Meine Abnahmen                                | Offen[0]<br>Offen[0]<br>Offen[0]                  | Alle[32<br>Alle[0<br>Alle[31           |
|                                                                                                    | Neue Software bester<br>Wind<br>MAC<br>UNIX<br>Software<br>besteller                                                               | ellen<br>lows<br>/ Linux<br>e zur Installation auf den<br>n                                                       | n eigenen PC | Eigene Aktiv | <b>itäten</b><br>Meine Bestellungen<br>Meine Genehmigungen<br>Meine Abnahmen<br>Eigene Aktivitäten verwalte | Offen[0]<br>Offen[0]<br>Offen[0]<br>en und bearbe | Alle[32<br>Alle[0<br>Alle[31<br>eiten. |
|                                                                                                    | Neue Software beste<br>Wind<br>MAC<br>UNIX<br>Software<br>besteller<br>Persönliche Daten                                           | ellen<br>lows<br>/ Linux<br>e zur Installation auf den<br>n                                                       | n eigenen PC | Eigene Aktiv | <b>itäten</b><br>Meine Bestellungen<br>Meine Genehmigungen<br>Meine Abnahmen<br>Eigene Aktivitäten verwalte | Offen[0]<br>Offen[0]<br>Offen[0]<br>en und bearbe | Alle[32<br>Alle[0<br>Alle[31<br>aiten. |
|                                                                                                    | Neue Software beste<br>Wind<br>MAC<br>UNIX<br>Software<br>besteller<br>Persönliche Daten<br>Persönliche Daten<br>Persönliche Daten | ellen<br>lows<br>/ Linux<br>e zur Installation auf den<br>n<br>miliche Daten anzeigen<br>ien Vertreter definieren | n eigenen PC | Eigene Aktiv | <b>itäten</b><br>Meine Bestellungen<br>Meine Genehmigungen<br>Meine Abnahmen<br>Eigene Aktivitäten verwalte | Offen[0]<br>Offen[0]<br>Offen[0]<br>en und bearbe | Alle[3.<br>Alle[1<br>Alle[3:<br>eiten. |

In weiterer Folge werden die einzelnen Bereiche der Startseite erklärt.

Im obersten Bereich werden der Warenkorb, die Spracheinstellung und die Anmeldeinformation angezeigt.

| dienst      |                           |              |         | Warenkorb<br>0 Artikel Deutsch Deutsch |
|-------------|---------------------------|--------------|---------|----------------------------------------|
|             | Startseite                | Arbeitsplatz | Katalog | Q Suchen                               |
|             | Startseite // Quick Start | :            |         |                                        |
| Quick Start | Ankündigungen             |              |         |                                        |

Der Warenkorb wird später bei der Softwarebestellung behandelt.

Die Sprache kann gewählt werden. Englisch und Deutsch stehen zur Auswahl.

Die Anmeldeinformation zeigt wer im Self Service Portal angemeldet ist (Name, Vorname). Hier ist auch die Abmeldung vom Portal durch Klicken auf Abmelden möglich.

Im oberen blauen Balken befinden sich neben dem Suchfeld drei Schaltflächen:

## Startseite Arbeitsplatz Katalog

Die ausgewählte Schaltfläche erscheint grau und in der Zeile darunter wird die entsprechende Seite angezeigt.

| zentraler<br>Informatik<br>dienst |                                           |              |         | Warenkorb Sprache Test, User<br>0 Artikel Deutsch Abmelden |
|-----------------------------------|-------------------------------------------|--------------|---------|------------------------------------------------------------|
|                                   | Startseite                                | Arbeitsplatz | Katalog | Q Suchen                                                   |
| Quick Start                       | Startseite // Quick Star<br>Ankündigungen | Aktuelle Se  | ite     |                                                            |

## Persönliche Daten

Auf der Startseite gibt es drei Möglichkeiten die persönlichen Daten anzuzeigen. Durch Klicken auf:

- 1. die Anmeldeinformation, in diesem Beispiel Test, User
- 2. Persönliche Daten
- 3. Persönliche Daten anzeigen

|                   | Startseite         | Arbeitsplatz                                                                    | Katalog               |
|-------------------|--------------------|---------------------------------------------------------------------------------|-----------------------|
|                   | Startseite // Quic | k Start                                                                         |                       |
| Quick Start       | Ankündigung        | en                                                                              |                       |
| Persönliche Daten |                    |                                                                                 |                       |
|                   | Neue Software      | e bestellen                                                                     | Derzeit sind keir     |
|                   |                    | Windows                                                                         |                       |
|                   |                    | MAC<br>UNIX / Linux                                                             |                       |
|                   | S                  | oftware zur Installation auf de<br>estellen                                     | m eigenen PC          |
|                   | Persönliche D      | aten                                                                            |                       |
|                   |                    | <ul> <li>Persönliche Daten anzeig</li> <li>Eigenen Vertreter definie</li> </ul> | ren                   |
|                   |                    | Persönliche Daten bearbeite<br>festlegen.                                       | en und Stellvertreter |

#### Persönliche Daten können nur angezeigt und nicht bearbeitet werden.

|                   | Startseite                       | Arbeitsplatz                | Katalog                 |                                  | <b>Q</b> Suchen                         |  |  |
|-------------------|----------------------------------|-----------------------------|-------------------------|----------------------------------|-----------------------------------------|--|--|
|                   | Startseite // Persönlich         | e Daten                     |                         |                                  |                                         |  |  |
| Quick Start       | Persönliche Daten                |                             |                         |                                  |                                         |  |  |
| Persönliche Daten | Sie sind nicht berforderlich sie | oerechtigt, die pers<br>nd. | önlichen Daten zu änder | m! Wenden Sie sich an die Syste  | emoperatoren, wenn Änderungen           |  |  |
|                   |                                  |                             | Vorname*                | Zweiter Vorname                  | Nachname*                               |  |  |
|                   |                                  |                             | User                    |                                  | Test                                    |  |  |
|                   |                                  |                             | Anrede                  | Anrede für Brief                 |                                         |  |  |
|                   |                                  |                             | Position                |                                  |                                         |  |  |
|                   |                                  |                             | E-Mail*                 |                                  | E-Mail Format                           |  |  |
|                   | Hochladen                        | Entfernen                   |                         |                                  | HTML                                    |  |  |
|                   | Vertretung                       | Vertretung                  |                         |                                  |                                         |  |  |
|                   | Diese Person wird i<br>Ieer.     | n der Lage sein, Ihre       | Genehmigungen zu verar  | rbeiten. Wenn die Vertretung dau | erhaft ist, lassen Sie die Datumsfelder |  |  |
|                   | Stellvertreter                   |                             | Startdatum              | Ablauf                           | datum                                   |  |  |
|                   |                                  |                             | •••                     | <b>=</b>                         |                                         |  |  |
|                   |                                  |                             |                         |                                  | Entfernen                               |  |  |
|                   | Kontaktdaten                     |                             |                         |                                  |                                         |  |  |
|                   | Sie sind nicht be                | perechtigt, die Kon<br>nd.  | taktdaten zu ändern! We | enden Sie sich an die Systemop   | eratoren, wenn Änderungen               |  |  |

Nur das Eintragen einer **Vertretung** für Genehmigungen ist durch Klicken auf .... möglich. Das Fenster **Objekt** auswählen wird geöffnet.

| Suchen Sie und Wahlen | Sie das gewunsente Objekt a |                                   |                           |
|-----------------------|-----------------------------|-----------------------------------|---------------------------|
| Stichwort: 🛛          | ≈ pospi                     |                                   | × Suchen                  |
| Nachname 🔺            | Vorname                     | E-Mail                            | OU                        |
| Abart                 | Rainer                      | rainer.abart@univie.ac.at         | 543 - Department für L    |
| Abdel-Gawad           | Hadir                       | a1400639@unet.univie.ac.at        | Global                    |
| Abdolahpurmonikh      | Fazel                       | fazel.abdolahpur.monikh@univie.ao | c.a Global                |
| Abdul Kader           | Mohammed Jasid              | jasid.abdulkader@univie.ac.at     | 408 - Institut für Gesch  |
| Abdul-Hussain         | Surur                       | surur.abdul-hussain@univie.ac.at  | 493 - Institut für Publiz |
| Abdullah              | Anusha                      | a1402266@unet.univie.ac.at        | Global                    |
| Abed-Navandi          | Daniel                      | daniel.abed-navandi@univie.ac.at  | 763 - Department für I    |
| Abels                 | Simone                      | simone.abels@univie.ac.at         | 603 - Plattform für Did   |
| Aberham               | Doris                       | doris.aberham@univie.ac.at        | 781 - StudienServiceC€    |
| Aberl                 | Mario Patrick               | mario.aberl@univie.ac.at          | 493 - Institut für Publiz |
| Aberle                | Marion                      | marion.aberle@univie.ac.at        | 746 - Department für M    |
| Abert                 | Christine                   | christine.abert@univie.ac.at      | 748 - Department für E    |
| Abid                  | Liselotte                   | licelotte shid@univie so st       | 1 - 50 von 12119 🔣 🗞 🔊 🔊  |

Die Vertretung kann entweder direkt durch Klicken auf die Person und Drücken auf Auswählen ausgewählt werden. Eine andere Möglichkeit ist es, die Person mittels Eingabe des Namens oder der Anfangsbuchstaben im Stichwortfeld und durch Klicken auf Suchen zu finden.

| Objekt auswählen      |              |                   |                 |                 |                            |              |
|-----------------------|--------------|-------------------|-----------------|-----------------|----------------------------|--------------|
| Suchen Sie und wählen | Sie das gewü | nschte Objekt aus |                 |                 |                            |              |
| Stichwort: ♡          | *            | pospi             |                 |                 | Suchen                     | 1            |
| Nachname 🔺            | Vornan       | ne                | E-Mail          |                 | OU                         |              |
| Pospischek            | Georg        |                   | georg.pospische | ek@univie.ac.at | 140 - Zentraler Inform     |              |
| Pospischil            | Kevin        |                   | a1402077@unet   | univie.ac.at    | Global                     |              |
| Pospisil              | Jan          |                   | jan.pospisil@un | ivie.ac.at      | 494 - Institut für Politik |              |
|                       |              |                   |                 |                 | 1 - 3 von 3 🔣 🔇            | $\mathbb{K}$ |
|                       | [            | Abbrechen         | Entfernen       | Auswählen       |                            |              |

Die gewünschte Person muss mit einem Mausklick markiert und durch Klicken auf Auswählen eingetragen werden.

| Vertretung                             |                                      |                                                      |                  |
|----------------------------------------|--------------------------------------|------------------------------------------------------|------------------|
| Diese Person wird in der Lage<br>leer. | sein, Ihre Genehmigungen zu verarbei | ten. Wenn die Vertretung dauerhaft ist, lassen Sie d | lie Datumsfelder |
| Stellvertreter                         | Startdatum                           | Ablaufdatum                                          |                  |
| Pospischek, Georg                      |                                      |                                                      | <b>=</b>         |
|                                        |                                      |                                                      | Entfernen        |

Für eine kurzzeitige Vertretung kann ein Start- und ein Ablaufdatum eingegeben werden.

Durch Klicken auf Entfernen wird die Vertretung wieder aus den persönlichen Daten gelöscht.

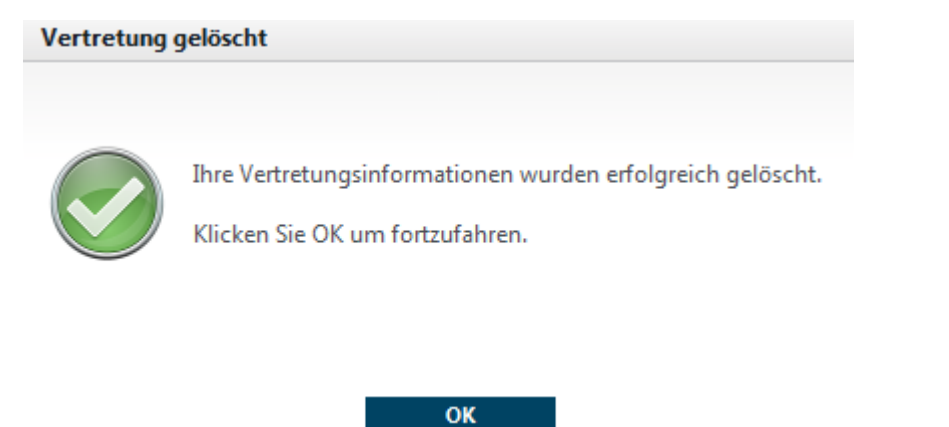

Es kommt die Rückmeldung **Vertretung gelöscht**, die mit **OK** quittiert werden muss.

#### Eigene Aktivitäten

Im Bereich **Eigene Aktivitäten** werden die Aktivitäten im Softwarekatalog als Übersicht angezeigt. Diese Aktivitäten werden später bei der Softwarebestellung detaillierter behandelt.

| Eigene Aktiv | itäten                      |              |          |
|--------------|-----------------------------|--------------|----------|
|              | Meine Bestellungen          | Offen[0]     | Alle[23] |
|              | Meine Genehmigungen         | Offen[0]     | Alle[0]  |
|              | Meine Abnahmen              | Offen[0]     | Alle[23] |
|              | Eigene Aktivitäten verwalte | n und bearbe | eiten.   |

#### Neue Software bestellen

Im Bereich **Neue Software bestellen** kann direkt in den Katalog gewechselt werden. Der Katalog wird in weiterer Folge bei der **Service Bestellung** behandelt.

| Neue Software bestellen |                                                                                                    |  |  |  |  |
|-------------------------|----------------------------------------------------------------------------------------------------|--|--|--|--|
| 1                       | <ul> <li>Windows</li> <li>MAC</li> <li>UNIX / Linux</li> <li>Software zur Installation auf dem eigenen PC bestellen</li> </ul> |  |  |  |  |

## Ankündigungen

Im Bereich **Ankündigungen** können Nachrichten, die für das Self Service Portal relevant sind, vom ZID bereitgestellt werden. Normalerweise ist dieses Fenster ausgeblendet.

|                   | Startseite                                                 | Arbeitsplatz                     | Katalog          | <b>Q</b> Suchen    |  |  |  |  |  |
|-------------------|------------------------------------------------------------|----------------------------------|------------------|--------------------|--|--|--|--|--|
|                   | Startseite // Quick Star                                   | t                                |                  |                    |  |  |  |  |  |
| Quick Start       | Ankündigungen                                              | Ankündigungen                    |                  |                    |  |  |  |  |  |
| Persönliche Daten | Testeintrag<br>Die ist ein Testeintr<br>Für die Software X | rag!<br>/Z gibt es ab sofort eir | ne neue Version! |                    |  |  |  |  |  |
|                   | Neue Software be                                           | stellen                          |                  | Eigene Aktivitäten |  |  |  |  |  |
|                   | - An                                                       | wendungen                        |                  | Alle[29]           |  |  |  |  |  |

#### Service Bestellung ACHTUNG: mindestens 10GB freier Festplattenplatz muss vorhanden sein!

Durch Klicken auf Katalog wird die Seite – *Katalog* – geöffnet. Hier werden alle bestellbaren Softwarepakete aufgelistet.

Es ist wichtig, dass der **Empfänger** und die **Kostenstelle** korrekt eingetragen sind.

|          | Startseite                                      | Arbeitsplatz                   | Katalog                                     |                                                                 | <b>Q</b> Suchen |
|----------|-------------------------------------------------|--------------------------------|---------------------------------------------|-----------------------------------------------------------------|-----------------|
|          | Katalog                                         |                                |                                             |                                                                 |                 |
| Alle     | Serviceempfänger                                |                                |                                             |                                                                 |                 |
| Software | Wählen die Reison<br>Empfänger <u>Test, Use</u> | n für die Sie bestellen m<br>r | nöchten und die dafür aufkorsten<br>Kostens | ende Kostenstelle.<br>telle <u>814010 - Zentraler Informati</u> | kdienst         |
|          | Services suchen                                 |                                |                                             | Schnellsuche                                                    | Expertensuche   |
|          | Durchsuchen Sie unse                            | eren IT-Servicekatalog         | nach Services, die Sie bei Ihrer A          | rbeit unterstützen                                              |                 |

Gegebenenfalls kann dies angepasst werden. Durch Klicken auf ... öffnet sich das Fenster **Objekt auswählen**. Je nach Berechtigung im Self Service Portal, kann der **Serviceempfänger** ausgewählt werden. Auch die **Kostenstelle**, die mit der quartalsweisen Miete belastet wird, kann geändert werden.

| Suchen Sie | und wählen Sie das gewünschte Objekt aus                  |                        |
|------------|-----------------------------------------------------------|------------------------|
|            |                                                           |                        |
| Stichwort: | ⊘ ≈                                                       | Suchen                 |
| Nummer     | . Organisationseinheit                                    |                        |
|            | Uni Wien                                                  |                        |
| 110000     | Rektorat                                                  |                        |
| 110200     | Büro des Rektorats                                        |                        |
| 110300     | Berufungsservice                                          |                        |
| 110400     | Interne Revision                                          |                        |
| 119100     | Betriebsrat für das wissenschaftliche Universitätspersona |                        |
| 119200     | Betriebsrat für das allgemeine Universitätspersonal       |                        |
| 120000     | Senat                                                     |                        |
| 120200     | Büro des Senats                                           |                        |
| 120500     | Arbeitskreis für Gleichbehandlungsfragen                  |                        |
| 120600     | Schiedskommission                                         |                        |
| 121000     | Universitätsrat                                           |                        |
| 1 21 200   | Rüro des Universitäterats                                 | 1 - 50 von 373 K 🔇 📏 > |

Die Organisationseinheit kann entweder direkt durch Mausklick auf die richtige Organisationseinheit und Klicken auf Auswählen ausgewählt werden. Eine andere Möglichkeit ist es, mittels Eingabe von Buchstaben oder Zahlen im Stichwortfeld und durch Klicken auf Suchen die gewünschte Organisationseinheit zu finden.

| Objekt ausw   | ählen                     |                                         |          |           |         |
|---------------|---------------------------|-----------------------------------------|----------|-----------|---------|
| Suchen Sie u  | nd wählen Sie das gewünse | hte Objekt aus                          |          |           |         |
| Stichwort:    | ∞ ≈                       | zentral                                 |          | Suche     | n       |
| Nummer A      | . Organisationseinheit    |                                         |          |           |         |
| 214001        | Zentraler Informatikdiens | t                                       |          |           |         |
| 214002        | Zentraler Informatikdiens | 1                                       |          |           |         |
| 214004        | Zentraler Informatikdiens | t i i i i i i i i i i i i i i i i i i i |          |           |         |
| 214005        | Zentraler Informatikdiens | t                                       |          |           |         |
| 214006        | Zentraler Informatikdiens | t                                       |          |           |         |
| 814004        | Zentraler Informatikdiens | t                                       |          |           |         |
| 814005        | Zentraler Informatikdiens | t                                       |          |           |         |
| 814010        | Zentraler Informatikdiens | t                                       |          |           |         |
| 814013        | Zentraler Informatikdiens | t                                       |          |           |         |
| 814015        | Zentraler Informatikdiens | t                                       |          |           |         |
| 814016        | Zentraler Informatikdiens | t                                       |          |           |         |
| 814017        | Zentraler Informatikdiens | t                                       |          |           | $\sim$  |
| <u>81/018</u> | Zentraler Informatikdiens | •                                       | 4        | 22 1/2 22 | 0.00    |
|               |                           |                                         |          |           | \$ 7 73 |
|               |                           | Abbrechen                               | uswählen |           |         |

Die Organisationseinheit muss mit einem Mausklick markiert und durch Klicken auf Auswählen eingetragen werden.

Beim Klicken auf das Feld Software werden 3 Kategorien (MAC, UNIX/Linux und Windows) sichtbar. Durch Klicken auf die jeweilige Kategorie können die Softwarepakete gefiltert aufgelistet werden.

|                         | Startseite           |
|-------------------------|----------------------|
|                         | Katalog // Software  |
| Alle                    | Serviceempfänger     |
| Software                | Wählen Sie die Perso |
| MAC                     | Empfänger Test, Use  |
| UNIX / Linux<br>Windows | Services suchen      |

Die Softwareprodukte werden prinzipiell in 2 Arten von Softwarepaketen eingeteilt - Software für **Managed** und **Unmanaged Clients**. Bei den Namen der Softwarepakete wird durch **u**: für **Unmanaged** und **m**: für **Managed Client** unterschieden. Einige Softwarepakete können sowohl auf Managed als auch Unmanaged Clients installiert werden.

|                     | Startseite                          | Arbeitsplatz                                 | Katalog                       |                                                      | <b>Q</b> Suchen                          |
|---------------------|-------------------------------------|----------------------------------------------|-------------------------------|------------------------------------------------------|------------------------------------------|
|                     | Katalog // Software                 |                                              |                               |                                                      |                                          |
| Alle                | Serviceempfänger                    |                                              |                               |                                                      |                                          |
| Software            | Wählen Sie die Perso                | n für die Sie bestellen r                    | nöchten.                      |                                                      |                                          |
| MAC<br>UNIX / Linux | Empfänger Test, Use                 | <u>er</u>                                    |                               | •• Kostenstelle <u>814001 - Zentraler Informatik</u> | <u>idienst</u> …                         |
| Windows             | Services suchen                     |                                              |                               | Schnellsuche                                         | Expertensuche                            |
|                     | Durchsuchen Sie uns                 | eren IT-Servicekatalog                       | nach Services, die Sie        | e bei Ihrer Arbeit unterstützen                      |                                          |
|                     | Geben Sie Suchbegr                  | iffe ein                                     |                               |                                                      | Suchen                                   |
|                     | Sie können Services a<br>verwenden. | auch finden, indem Sie                       | in der Navigation au          | f der linken Seite eine Kategorie auswählen od       | er die Expertensuche                     |
|                     | Nach Services durchsuchen           |                                              |                               |                                                      |                                          |
|                     | 127 Einträge gefund                 | len, zeige <b>26</b> bis <b>50</b>           |                               | Eintr                                                | äge pro Seite <b>10</b>   25   <b>50</b> |
|                     | Ausgewählte Servio                  | es mit einem Klick in d                      | len Warenkorb legen:          | Aus <u>c</u>                                         | gewählte in Warenkorb                    |
|                     | SRV00055                            | m: KompoZer 0                                |                               |                                                      | Kostenfrei                               |
|                     |                                     | für Managed Clients                          |                               |                                                      |                                          |
|                     |                                     | 2                                            |                               | Details                                              | In den Warenkorb                         |
|                     |                                     | <b>V</b>                                     |                               | Details                                              |                                          |
|                     | SRV00471                            | u: Adobe Illustrator                         | CS6 für Win.7 deuts           | ch                                                   | Miete, Quartalsweise                     |
|                     |                                     | für Unmanaged Clier<br>Einsatzgebiet: Zeiche | its<br>n- und Illustrationspr | ogramm                                               | 16,50 €                                  |
|                     |                                     |                                              |                               | Details                                              | In den Warenkorb                         |

Neben der internen Servicenummer wird bei jedem Softwarepaket angegeben, wie die Software heißt und um welche Version es sich handelt. Weiters werden die Kosten angegeben und auf welchem Client die Software installiert werden kann. Teilweise gibt es auch Zusatzinformationen wie zum Beispiel das Anwendungsgebiet.

le Bedeutet: Erfordert bei der Bestellung die Angabe eines Ziels (Zielrechner).

Bedeutet: Erfordert bei der Bestellung weitere Informationen (z.B. Bestätigung der Lizenzbedingungen).

#### Es gibt 2 Möglichkeiten der Bestellung:

mehrere Services anhaken ☑ und durch Klicken auf Ausgewählte in Warenkorb bestellen,

|                                | chsuchen                                     | Nach Services dure |
|--------------------------------|----------------------------------------------|--------------------|
| Einträge pro Seite 10   25   5 | den, zeige 1 bis 25                          | 140 Einträge gefun |
| Ausgewählte in Warenkorb       | ices mit einem Klick in den Warenkorb legen: | Ausgewählte Servi  |
| Kostenfre                      | m: 7 Zip 9                                   | SRV00107           |
|                                | für Managed Clients                          |                    |
| Details In den Warenkorb       | <b>2</b> ,                                   |                    |
| Miete, Quartalsweise           | m: Adobe Acrobat 11 Professional             | SRV00103           |
| 13,00 €                        | für Managed Clients                          |                    |
| Details In den Warenkorb       |                                              |                    |
| Miete, Quartalsweise           | m: Adobe Dreamweaver CS6                     | SRV00067           |
| 16 50 <del>6</del>             | für Managed Clients                          |                    |

oder jedes Service einzeln durch Klicken auf In den Warenkorb bestellen.

| Nach Services dur  | chsuchen                                      |                                               |  |
|--------------------|-----------------------------------------------|-----------------------------------------------|--|
| 140 Einträge gefur | nden, zeige 1 bis 25                          | Einträge pro Seite <b>10</b>   25   <b>50</b> |  |
| Ausgewählte Serv   | rices mit einem Klick in den Warenkorb legen: | Ausgewählte in Warenkorb                      |  |
| SRV00107           | m: 7 Zip 9                                    | Kostenfrei                                    |  |
|                    | für Managed Clients                           |                                               |  |
|                    | 2                                             | Details In den Warenkorb                      |  |
| SRV00103           | m: Adobe Acrobat 11 Professional              | Miete, Quartalsweise                          |  |
|                    | für Managed Clients                           | 12.00 £                                       |  |

Es wird nach dem Installationsziel (Computername) gefragt. Ist der bestellenden Person nur ein Rechner zugordnet, so erscheint im Feld Computer der Name des zugeordneten Rechners.

| Installationsziel erforderlich                                                                                           |   |
|----------------------------------------------------------------------------------------------------|---|
| Bitte geben Sie an, für welches Ziel Sie diesen Service bestellen<br>möchten.<br><b>m: Adobe Acrobat 11 Professional</b> |   |
| Computer                                                                                                    | ] |
| Abbrechen Absenden                                                                                                    |   |

Wenn der bestellenden Person mehrere Computer zugeordnet sind, erscheint durch Klicken auf ... eine Auswahlmaske **Objekt auswählen**, wo durch Mausklick auf den Zielrechner und Klicken auf Auswählen das Installationsziel ausgewählt wird.

| Objekt auswählen     |                      |                  |           |                     |
|----------------------|----------------------|------------------|-----------|---------------------|
| Suchen Sie und wähle | n Sie das gewünschte | Objekt aus       |           |                     |
| Ctichurata M         | ~                    |                  |           | Suchen              |
| Stichwort: V         | ~                    |                  |           | Suchen              |
| Name                 | Inventarnummer       | Тур              | Modell    |                     |
| a140-lt-d002         | a140-lt-d002         | Desktop          | 5474WDL   |                     |
| a140-lt-ntest        | a140-lt-ntest        | Notebook         | 7659Y9F   |                     |
|                      |                      |                  |           |                     |
|                      |                      |                  |           |                     |
|                      |                      |                  |           |                     |
|                      |                      |                  |           |                     |
|                      |                      |                  |           |                     |
|                      |                      |                  |           |                     |
|                      |                      |                  |           |                     |
|                      |                      |                  |           |                     |
|                      |                      |                  |           |                     |
|                      |                      |                  |           |                     |
|                      |                      |                  |           | 1 - 2 von 2 🔣 🔇 📏 💥 |
|                      | Abb                  | rechen Entfernen | Auswählen |                     |

Wird kein Computername angezeigt, wurde die Software bereits im Self Service Portal bestellt und am Gerät installiert, oder die Software passt nicht (Ein Unmanaged Paket wurde für einen Managed Client ausgewählt).

| Installationsziel erforderlich                                                              |                              |
|---------------------------------------------------------------------------------------------|------------------------------|
| Bitte geben Sie an, für welches Ziel<br>möchten.<br><b>m: Adobe Acrobat 11 Professional</b> | Sie diesen Service bestellen |
| Computer                                                                                    |                              |
| <u>a140-lt-d002</u>                                                                         | ×                            |
| Abbrechen                                                                                   | Absenden                     |

Nach Klicken auf Absenden wird die ausgewählte Software entweder zum Warenkorb geschickt oder wenn für diese Software eine Zusatzinformation (Nutzungsbedingung) notwendig ist, wird das Fenster **Zusatzinformationen erforderlich** automatisch geöffnet.

Die Zusatzinformation ist die Nutzungsbedingung der Software, die sich in einem eigenen Fenster öffnet. Diese Nutzungsbedingung muss mit Ja und OK bestätigt werden.

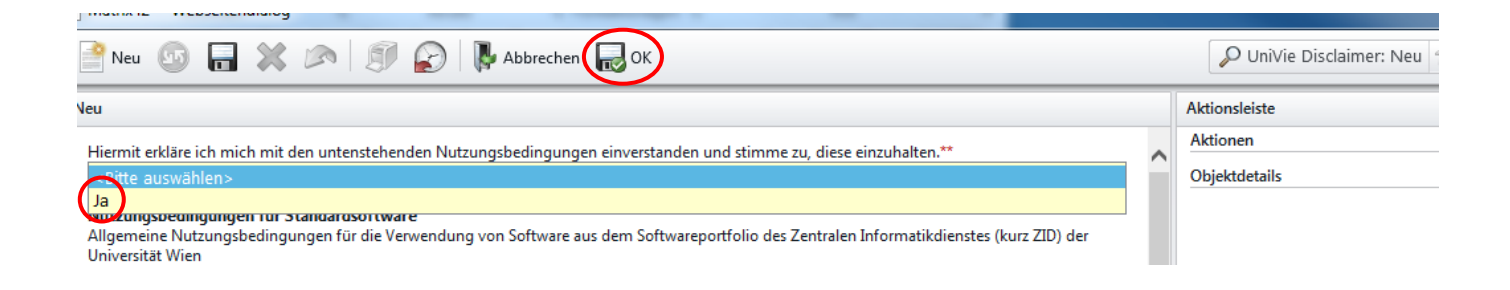

#### Danach wird gefragt, ob der Einkauf abgeschlossen werden soll.

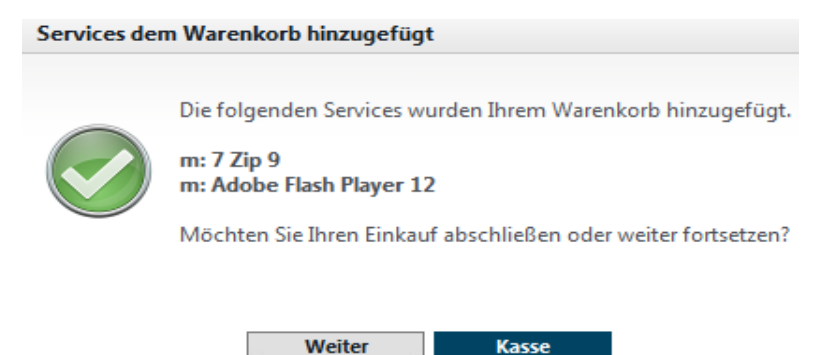

Durch Klicken auf **Weiter** kann weitere Software bestellt werden. Durch Klicken auf Kasse kommt man zum Warenkorb.

| Varenkor  | Ь                   |                                                       |                                |        |
|-----------|---------------------|-------------------------------------------------------|--------------------------------|--------|
| Ihr Warer | nkorb enthält die f | olgenden 2 Artikel. Bitte überprüfen Sie diese, bevor | Sie die Bestellung abschicken. |        |
| Mng.      | Service-ID          | Servicename                                           | Zahlung                        | Prei   |
| \$ 1 \$   | SRV00107            | m: 7 Zip 9                                            | Kostenfrei                     | 0,00   |
| \$1 \$    | 🖕 SRV00392          | m: Adobe Flash Player 12                              | Kostenfrei                     | 0,00   |
|           |                     |                                                       | Gesamt 0                       | ),00 € |
| ieferinfo | rmationen           |                                                       |                                |        |
| Geben Sie | weitere Kommen      | tare zu Ihrer Bestellung ein, falls nötig.            |                                |        |
| ommenta   | are                 |                                                       |                                | _      |
| - p       |                     |                                                       |                                |        |
|           |                     |                                                       |                                |        |
|           |                     |                                                       |                                |        |
|           |                     |                                                       |                                | ~      |
|           |                     |                                                       |                                |        |
|           |                     |                                                       |                                |        |

Hier kann nochmals überprüft werden, ob alles korrekt ist und eventuell Software (ein Service) durch Klicken auf 🔀 aus dem Warenkorb gelöscht werden. Weiters kann ein Kommentar eingefügt werden.

In diesem Beispiel werden 2 Artikel im Warenkorb angezeigt.

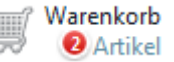

Durch Klicken auf Absenden wird der Bestellprozess in Gang gesetzt, oder durch Klicken auf Warenkorb wird eine andere Ansicht des Warenkorbs aufgerufen, wo die Lieferinformation ausgeblendet ist.

Wir haben Rückmeldung von EDV-Verantwortlichen bekommen, dass der Button Absenden manchmal nicht sichtbar ist. Dies kann durch Einschalten der Kompatibilitätsansicht geändert werden.

| Warenkor  | b                         |                          |                  |        |
|-----------|---------------------------|--------------------------|------------------|--------|
| Ihr Wareı | ıkorb enthält <b>2</b> Ar | tikel.                   |                  | Kasse  |
| Mng.      | Service-ID                | Servicename              | Zahlung          | Preis  |
| 💥 1 🏅     | SRV00107                  | m: 7 Zip 9               | Kostenfrei       | 0,00 € |
| 💥 1 🧯     | SRV00392                  | m: Adobe Flash Player 12 | Kostenfrei       | 0,00 € |
|           |                           |                          | Gesamt           | 0,00 € |
|           |                           |                          | Warenkorb leeren | Kasse  |

In dieser Ansicht kann mittels Warenkorb leeren der Warenkorb gänzlich geleert, einzelne Services durch Klicken auf Kasse aus dem Warenkorb gelöscht oder die verbleibenden Services durch Klicken auf Kasse bestellt werden.

Es kommt folgende Rückmeldung, die mit OK quittiert werden muss.

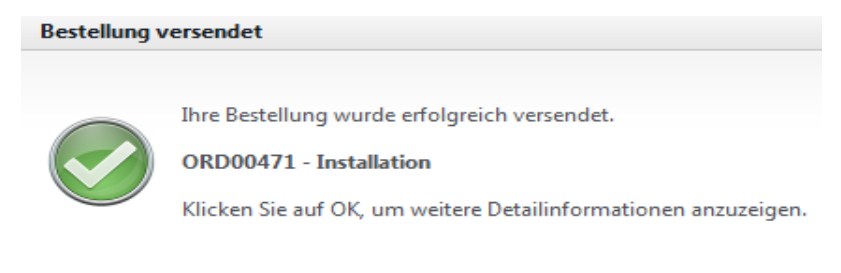

ок

Die Statusseite mit dem Bestellfortschritt wird angezeigt.

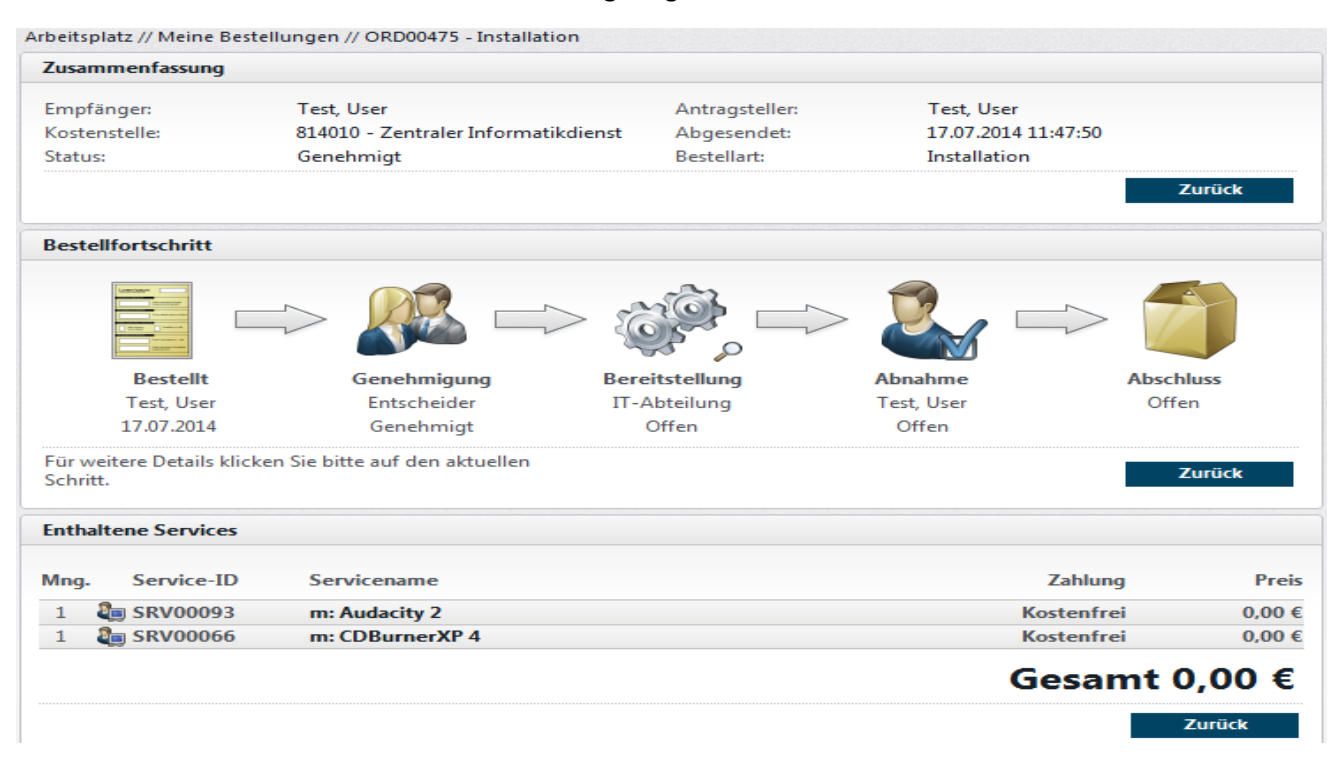

Damit wird der Bestellprozess in Gang gesetzt.

Unter Arbeitsplatz gibt es eine Liste der durchgeführten Bestellungen.

#### Bestellungen

Durch Klicken auf Arbeitsplatz wird eine Liste aller Bestellungen und deren Status angezeigt.

|                         | Startseite      | Arbeitsp                              | olatz Kata               | og                     |                  | QS                  | uchen             |
|-------------------------|-----------------|---------------------------------------|--------------------------|------------------------|------------------|---------------------|-------------------|
|                         | Arbeitsplatz    |                                       |                          |                        |                  |                     |                   |
| Meine Bestellungen      | Arbeitsplatz du | irchsuchen                            |                          | Ei                     | gene Aktivitäten |                     |                   |
| Meine Anderungsanfragen | Suchen Sie in   | nerhalb Ihres Arbe                    | itsplatzes nach Servic   | es,                    | Meine Pe         | stellungen          | Offen[2] Alle[22] |
| Meine Services          | Hardware ode    | er Bestellungen, di                   | e Ihnen zugewiesen s     | nd.                    | Meine Ge         | nehmigungen         | Offen[0] Alle[0]  |
| Meine Hardware          | Suchbegriffe    |                                       | Such                     | en                     | Meine Ab         | onahmen             | Offen[1] Alle[29] |
|                         |                 |                                       |                          |                        | Eigene Ak        | tivitäten verwalten | und verarbeiten.  |
|                         | Neueste Be      | stellungen                            | Neueste Services         | Hardy                  | ware Ände        | rungsanfragen       |                   |
|                         | 32 Bestellunger | n gefunden, zeige                     | 1 bis 10                 |                        |                  |                     | Alle anzeigen     |
|                         | Bestellnr.      | Тур                                   | Abgesend                 | et Antragstell         | ler Empfäng      | ger                 | Status / Gesamt   |
|                         | ORD00482        | Installation                          | 31.07.201                | 4 Test, User           | Test, Us         | er                  |                   |
|                         |                 | m: EndNote X7                         | ents                     |                        |                  |                     | In Bearbeitung    |
|                         |                 | rui managea er                        |                          |                        |                  |                     | 14,00 €           |
|                         | 000             |                                       |                          |                        |                  | Stornieren          | Details           |
|                         | ORD00481        | Installation                          | 31.07.201                | 4 Test, User           | Test, Us         | er                  |                   |
|                         |                 | m: Adobe Shoc<br>für Managed Cl       | kwave Player 12<br>ients |                        |                  |                     | Genehmigt         |
|                         |                 | · · · · · · · · · · · · · · · · · · · |                          |                        |                  |                     | 0,00 €            |
|                         |                 |                                       |                          |                        |                  | Neu bestellen       | Details           |
|                         | ORD00480        | Installation                          | 31.07.201                | 4 Test, User           | Test, Us         | er                  |                   |
|                         |                 | m: ImgBurn 2<br>für Managed Cl        | ents                     |                        |                  |                     | Bereitgestellt    |
|                         |                 | -                                     |                          |                        |                  |                     | 0,00 €            |
|                         |                 |                                       |                          |                        |                  | Details             | Abnehmen          |
|                         | ORD00479        | Deinstallation                        | 25.07.201                | 4 Test, User           | Test, Us         | er                  |                   |
|                         |                 | für Managed Cl                        | ents                     |                        |                  |                     | Geschlossen       |
|                         |                 |                                       |                          |                        |                  |                     | 0,00 €            |
|                         | - 6             |                                       |                          |                        |                  | Neu bestellen       | Details           |
|                         | ORD00470        | Installation                          | 14.07.201                | 4 Test, User           | Test, Us         | er                  |                   |
|                         |                 | m: Adobe Illust                       | rator CS6                | information of Theorem |                  |                     | Abgelehnt         |
|                         | E C             | rur Managed Cl                        | ents cinsatzgebiet: Ze   | ichen- und illusti     | rauonsprogramm   |                     | 0.00 €            |
|                         | 1000            |                                       |                          |                        |                  |                     | Details           |
|                         |                 |                                       |                          |                        |                  |                     | Details           |

Je nach Bestell-/Buchungsfortschritt ist der Status der Bestellung wie folgt:

• In Bearbeitung

Software wurde bestellt und die Genehmigung ist noch ausständig. In diesem Stadium gibt es die Möglichkeit mittels **Stornieren** die Softwarebestellung zu stornieren.

• Genehmigt

Die Entscheiderinnen/Entscheider haben die Bestellung genehmigt. Das Softwarepaket wurde für die Installation bereitgestellt. Durch Klicken auf **Neu bestellen** kann dieselbe Software wiederholt für weitere PCs bestellt werden.

• Bereitgestellt

Das Softwarepaket wurde am Zielrechner installiert. Die Abnahme ist noch ausständig.

### Geschlossen

Die Abnahme wurde von der Person, die das Softwarepaket bestellt hat durchgeführt. Auch hier ist eine wiederholte Bestellung durch Klicken auf **Neu bestellen** möglich.

• Abgelehnt

Die Entscheiderinnen/Entscheider haben die Bestellung nicht genehmigt und abgelehnt.

Nachfolgend wird der Bestell-/Buchungsfortschritt genauer beschrieben.

#### Bestell-/Buchungsfortschritt (Bestellablauf)

#### • Bestellung

Wie vorangegangen beschrieben wurden Services (Software) im Softwareshop bestellt. Nach Bestellung bekommt die Person, die die Services bestellt hat eine Rückmeldung per E-Mail. Der Bestell-/Buchungsfortschritt zeigt an, dass die Bestellung genehmigt werden muss.

| Buchungsfortschritt                   |                                 |                |                   |                      |
|---------------------------------------|---------------------------------|----------------|-------------------|----------------------|
|                                       | → 🔊 🛋                           | > 🔅 🗆          | > 🛃 =             | > 🌍                  |
| Bestellt                              | Genehmigung                     | Bereitstellung | Abnahme           | Abschluss            |
| Test, User                            | Entscheider                     | IT-Abteilung   | Test, User        | Offen                |
| 14.07.2014                            | Offen                           | Offen          | Offen             |                      |
| Für weitere Details klicl<br>Schritt. | ken Sie bitte auf den aktuellen |                | Erinnern Stornier | ren Zurück           |
| Servicedetails                        |                                 |                |                   |                      |
| SRV00118                              | m: Adobe Illustrator CS6        |                |                   | Miete, Quartalsweise |
|                                       | für Managed Clients             |                |                   | 16,50 €              |

## • Genehmigung

Die technischen und finanziellen Entscheiderinnen/Entscheider bekommen eine Benachrichtigung und können die Bestellung genehmigen oder ablehnen. Wenn der Bestell-/Buchungsfortschritt länger auf **Genehmigung** Entscheider offen steht, kann durch Klicken auf **Erinnern** eine Erinnerung abgesendet werden. Folgende Fenster öffnen sich.

| Erinnerung b   | pestätigen                                                          | Zusatzinformationen erforderlich                                  |  |  |  |
|----------------|---------------------------------------------------------------------|-------------------------------------------------------------------|--|--|--|
|                | Constant debait die desertationer Federale sides aus die Salasse de | Bitte geben Sie eine Erinnerungsnachricht ein.                    |  |  |  |
|                | Bestellung zu erinnern.                                             | Bitte endlich Freigeben, da ich mit dem Programm arbeiten muss!!! |  |  |  |
| $(\mathbf{J})$ | ORD00470 - Installation                                             |                                                                   |  |  |  |
|                | Möchten Sie wirklich fortfahren?"                                   |                                                                   |  |  |  |
|                |                                                                     | ~                                                                 |  |  |  |
|                | Abbrechen Erinnern                                                  | Abbrechen Erinnern                                                |  |  |  |

Nach Beendigung des Genehmigungsprozesses wird wieder eine Rückmeldung per E-Mail gesendet. Für kostenlose Software entfällt der Genehmigungsprozess.

Natürlich können die technischen und finanziellen Entscheiderinnen/Entscheider die Bestellung auch ablehnen.

Da die Entscheiderinnen/Entscheider andere Berechtigungen haben, werden im Softwareshop andere Menüpunkte angezeigt. In weiterer Folge wird der Genehmigungsprozess aus Sicht der Entscheiderinnen/Entscheider beschrieben.

#### Genehmigungsprozess für Entscheiderinnen/Entscheider

Es kommt eine Benachrichtigung per E-Mail aus dem Bestellvorgang heraus.

|                                                                                                  |                                                                                                    | Di 02.09.2014 16:05                                                                                                    |                                                                                                    |                              |
|--------------------------------------------------------------------------------------------------|----------------------------------------------------------------------------------------------------|----------------------------------------------------------------------------------------------------|----------------------------------------------------------------------------------------------------|------------------------------|
|                                                                                                  |                                                                                                    | asp.zid@univie.a                                                                                                    | ac.at                                                                                                    |                              |
| r                                                                                                |                                                                                                    | Entscheidung erforder                                                                                                    | rlich für Bestellung: ORD00516 - Installation                                                                                                    |                              |
| <br>An                                                                                           | Pospischek                                                                                                    | Georg                                                                                                    | -                                                                                                    |                              |
|                                                                                                  |                                                                                                    |                                                                                                    |                                                                                                    |                              |
| s                                                                                                | iehr geehrte G                                                                                                    | enehmigerin, sehr geehrter Gene                                                                                                    | ehmiger,                                                                                                    |                              |
| d                                                                                                | lie folgende Be                                                                                                    | estellung wurde Ihnen zur Entsche                                                                                                    | eidung vorgelegt.                                                                                                    |                              |
| c                                                                                                | 0RD00516 - Ins                                                                                                    | stallation für Test, User                                                                                                    |                                                                                                    |                              |
| E                                                                                                | intscheider: Po                                                                                                    | ospischek, Georg                                                                                                    |                                                                                                    |                              |
| E                                                                                                | ntscheiderroll<br>ntscheidung:                                                                                                    | le:                                                                                                    |                                                                                                    |                              |
|                                                                                                  | antalita Carui                                                                                                    | cor                                                                                                    |                                                                                                    |                              |
|                                                                                                  |                                                                                                    | LCES .                                                                                                    |                                                                                                    |                              |
| E                                                                                                | estente servi                                                                                                    |                                                                                                    |                                                                                                    |                              |
| E<br>T                                                                                           | fenge                                                                                                    | Service ID                                                                                                    | Service                                                                                                    | Zahlung                      |
| 8<br>1                                                                                           | fenge                                                                                                    | Service ID<br>SRV00067                                                                                                    | Service<br>Adobe Dreamweaver CS6                                                                                                    | Zahlung<br>Miete             |
| 8<br>1<br>1                                                                                      | Menge                                                                                                    | Service ID<br>SRV00067<br>SRV00111                                                                                                    | <b>Service</b><br>Adobe Dreamweaver CS6<br>Libre Office 4                                                                                                    | Zahlung<br>Miete<br>Kostenfi |
| 6<br>0<br>0<br>0<br>0                                                                            | Menge<br>Menge<br>Mesamtkosten<br>hochgerechnet<br>Kommentar:                                                                                                    | Service ID<br>SRV00067<br>SRV00111<br>der Bestellung: 66.00 EUR<br>t auf 1 Jahr):                                                                                                    | Service<br>Adobe Dreamweaver CS6<br>Libre Office 4                                                                                                    | Zahlung<br>Micte<br>Kostenfi |
| E<br>J<br>J<br>J<br>J<br>J<br>J<br>J<br>J<br>J<br>J<br>J<br>J<br>J<br>J<br>J<br>J<br>J<br>J<br>J | Menge                                                                                                    | Service ID<br>SRV00067<br>SRV00111<br>der Bestellung: 66,00 EUR<br>t auf 1 Jahr):<br>e aus den folgenden Optionen:                                                                                                    | Service<br>Adobe Dreamweaver CS6<br>Libre Office 4                                                                                                    | Zahlung<br>Miete<br>Kostenfi |
| E<br>G<br>G<br>U<br>H<br>H<br>H                                                                  | Henge                                                                                                    | Service ID<br>SRV00067<br>SRV00111<br>der Bestellung: 66,00 EUR<br>t auf 1 Jahr):<br>e aus den folgenden Optionen:<br>Klicken Sie hier für eine direkt,<br>Klicken Sie hier für eine direkt,                                                                                      | Service<br>Adobe Dreamweaver CS6<br>Libre Office 4                                                                                                    | Zahlung<br>Miete<br>Kostenfi |
|                                                                                                  | Henge                                                                                                    | Service ID<br>SRV00067<br>SRV00111<br>der Bestellung: 66,00 EUR<br>t auf 1 Jahr):<br>e aus den folgenden Optionen:<br>Klicken Sie hier für eine direkt<br>Klicken Sie hier für eine direkt                                                                                        | Service<br>Adobe Dreamweaver CS6<br>Libre Office 4<br>e Ablehnung, (Sie werden nach einer Begründung gefragt)<br>lung mit Brem Webbrowser zu öffnen.                                   | Zahlung<br>Micte<br>Kostenfi |
|                                                                                                  | Verge<br>Verge<br>Verge | Service ID<br>SRV00067<br>SRV00111<br>der Bestellung: 66,00 EUR<br>t auf 1 Jahr):<br>e aus den folgenden Optionen:<br>Klicken Sie hier für eine direkts<br>Klicken Sie hier für eine direkts<br>Klicken Sie hier für eine direkts                                                 | Service<br>Adobe Dreamweaver CS6<br>Libre Office 4<br>a Ganshmigung,<br>a Abishnung, (Sie werden nach einer Begründung gefragt)<br>lung mit Threm Webbrouser zu öffnen.                | Zahlung<br>Miete<br>Kostenfi |
|                                                                                                  | Verseelle Servin<br>Verse<br>Verseelle<br>Verseelle<br>Ver                                                                                                    | Service ID<br>SRV00067<br>SRV00111<br>der Bestellung: 66,00 EUR<br>t auf 1 Jahr):<br>e aus den folgenden Optionen:<br>Klicken Sie hier für eine direkts<br>Klicken Sie hier für eine direkts<br>Klicken Sie hier für eine direkts                                                 | Service<br>Adobe Dreamweaver CS6<br>Libre Office 4<br>a Genehmiaung,<br>a Ablehnung, (Sie werden nach einer Begründung gefragt)<br>Jung mit Ihrem Webbrowser zu öffnen.                | Zahlung<br>Miete<br>Kostenfi |
|                                                                                                  | denge<br>denge<br>sesamtkosten<br>hochgerechnet<br>Kommentar:<br>itte patien sit<br>Genehmigen:<br>Ablehnen:<br>Bestelldetails<br>bit freundlicher                                                                                                    | Service ID<br>SRV00067<br>SRV00111<br>der Bestellung: 66,00 EUR<br>t auf 1 Jahr):<br>e aus den folgenden Optionen:<br>Klicken Sie hier für eine direkt<br>Klicken Sie hier für eine direkt<br>Klicken Sie hier für eine direkt                                                    | Service<br>Adobe Dreamweaver CS6<br>Libre Office 4<br>a Genehmiaung,<br>a Ablehnung, (Sie werden nach einer Begründung gefragt)<br>lung mit Birem Webbrowser zu öffnen,                | Zahlung<br>Miete<br>Kostenfi |
| E<br>C<br>C<br>C<br>C<br>C<br>C<br>C<br>C<br>C<br>C<br>C<br>C<br>C<br>C<br>C<br>C<br>C<br>C<br>C | An - Software                                                                                                    | Service ID<br>SRV00067<br>SRV00111<br>der Bestellung: 66,00 EUR<br>t auf 1 Jahr):<br>e aus den folgenden Optionen:<br>Klicken Sie hier für eine direkt<br>Klicken Sie hier für eine direkt<br>Klicken Sie hier, um die Bestell<br>N. Größen<br>e & Asset Management<br>& Training | Service<br>Adobe Dreamweaver CS6<br>Libre Office 4<br>a <u>Genehmiaung</u> ,<br><u>a Ablehnung</u> , (Sie werden nach einer Begründung gefragt)<br>lung mit Brem Webbrowser zu öffnen, | Zəhlung<br>Miete<br>Kostenfi |

Diese E-Mail wurde automatisch generiert. Bitte antworten Sie nicht darauf!

Durch Klicken auf den entsprechenden Link in der Benachrichtigung wird die Seite *Startseite//Entscheiden* im Self Service Portal aufgerufen und die Genehmigung/Ablehnung kann direkt durchgeführt werden. **ACHTUNG:** Anmeldung mit **u**(Domänenname) und **u:account** z.B. **u\musterm8** und dem entsprechenden Passwort, sonst funktioniert die Anmeldung nicht! Aufruf des Programms ist nur im Netzwerk der Universität Wien möglich. Von außerhalb des Datennetzes nur über VPN (Beschreibung VPN: <u>http://zid.univie.ac.at/vpn/</u>).

Zahlungsperiode

Quartalsweise

Betrag 16,50 EUR

0,00 EUR

Ist eine Vertretung definiert, bekommt die/der ursprüngliche Entscheiderin/Entscheider die E-Mail nur in CC.

Die Entscheiderinnen/Entscheider sehen im Self Service Portal auch unter **Eigene Aktivitäten**, dass eine Genehmigung noch offen ist.

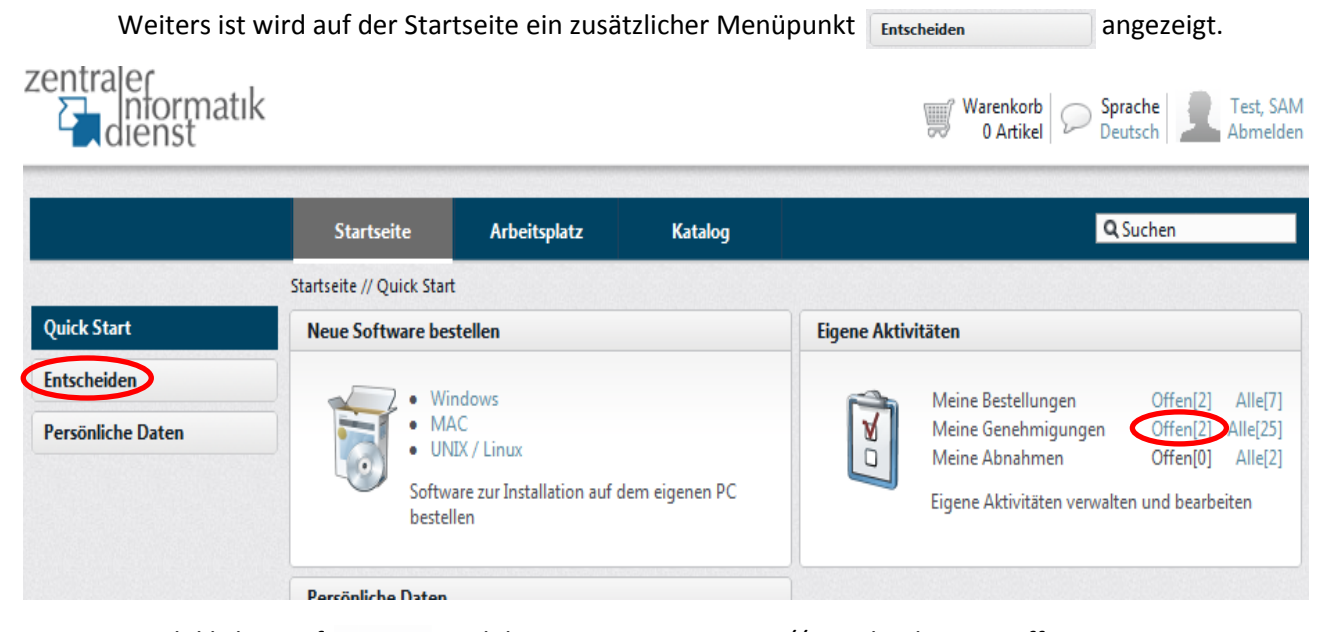

Durch klicken auf Offen[2] wird das Fenster – Startseite//Entscheiden – geöffnet.

#### Hier wird die anstehende Genehmigung angezeigt.

|                                                                                    | Startseite                                                                | Arbeitsplatz                                                               | Katalog                                        |                 |                                     | QS                                      | uchen                                                        |
|------------------------------------------------------------------------------------|---------------------------------------------------------------------------|----------------------------------------------------------------------------|------------------------------------------------|-----------------|-------------------------------------|-----------------------------------------|--------------------------------------------------------------|
|                                                                                    | Startseite // Entscheide                                                  | en                                                                         |                                                |                 |                                     |                                         |                                                              |
| Quick Start                                                                        | In Ihrem Genehmi                                                          | gungen suchen                                                              |                                                | Eig             | gene Aktivitäten                    |                                         |                                                              |
| Entscheiden<br>Servicegenehmigungen<br>Änderungsgenehmigungen<br>Persönliche Daten | Suchen Sie in Ihre<br>Servicegenehmig<br>Ihnen zugewieser<br>Suchbegriffe | en Genehmigungen n<br>ungen oder Änderung<br>n sind.                       | ach beliebigen<br>gsgenehmigunge<br>Suchen     | n, die          | Meine Bes<br>Meine Abr<br>Verwalten | tellungen<br>nahmen<br>und bearbeiten S | Offen[2] Alle[7]<br>Offen[0] Alle[2]<br>ie ihre Aktivitäten. |
|                                                                                    | Servicegenehmi<br>2 Bestellungen gefu                                     | gungen Änderungs<br>unden, zeige 1 bis 2                                   | genehmigun                                     |                 |                                     | Einträge                                | pro Seite <b>10   25  </b> 50                                |
|                                                                                    | Mehrere Bestellu                                                          | ngen auswählen und                                                         | gleichzeitig entsc                             | heiden:         |                                     | Ablehnen                                | Genehmigen                                                   |
|                                                                                    | Bestellnr.                                                                | Тур                                                                        | Abgesendet                                     | Antragstell     | er Empfäng                          | er                                      | Status / Gesamt                                              |
|                                                                                    | ORD00562                                                                  | Installation<br>Enthaltene Servic<br>m: Citavi 4 Team, n<br>B EDV Verantwo | 17.09.2014<br>res<br>m: EndNote X7<br>ortliche | Test, User      | Test, Use                           | Ablehnen                                | In Bearbeitung<br>26,00 €<br>Genehmigen                      |
|                                                                                    | ORD00561                                                                  | Installation                                                               | 17.09.2014                                     | Test, User      | Test, Use                           | r                                       |                                                              |
|                                                                                    |                                                                           | Enthaltene Servic<br>m: Adobe Dreamw                                       | r <b>es</b><br>veaver CS6, m: Ad               | obe Illustrator | CS6                                 | Ablahaan                                | In Bearbeitung<br>132,00 €                                   |
|                                                                                    |                                                                           | EDV Verantwo                                                               | ordiche                                        |                 | Details                             | Einträge                                | e pro Seite 10   25   50                                     |

Die Rolle der Person 🕹 EDV Verantwortliche wird angezeigt.

Es gibt die Möglichkeit mehrere Bestellungen (Order) mittels 🗹 auszuwählen und gleichzeitig durch klicken auf Ablehnen oder Genehmigen zu entscheiden. Jede Bestellung kann auch einzeln durch klicken auf Ablehnen oder Genehmigen entschieden werden.

Wenn eine Bestellung (z.B. ORD00561) mehrere Services enthält, werden die Services auf der Seite – *Startseite//Entscheiden//ORD00561* – durch klicken auf **Details** angezeigt.

|                                                   | Startseite // Entscheider                                                  | // ORD00561 - Installation                                                                                               |                                         |                                                                                |                                                                                                    |                            |  |  |
|---------------------------------------------------|----------------------------------------------------------------------------|----------------------------------------------------------------------------------------------------|-----------------------------------------|--------------------------------------------------------------------------------|----------------------------------------------------------------------------------------------------|----------------------------|--|--|
| rt                                                | Zusammenfassung                                                            |                                                                                                    |                                         |                                                                                |                                                                                                    |                            |  |  |
| en<br>enehmigungen<br>gsgenehmigungen<br>te Daten | Empfänger:<br>Kostenstelle:<br>Status:<br>Genehmigungsstufe:               | Empfänger:Test, UserKostenstelle:814010 - Licensing & TrainingStatus:In BearbeitungGenehmigungsstufe:EDV Verantwortliche |                                         | Test, User<br>17.09.2014 09:<br>Installation<br>_G_a_A140_ED<br>Mitglied Test, | Test, User<br>17.09.2014 09:00:21<br>Installation<br>_G_a_A140_EDV_Verantwortliche<br>Mitglied Test, SAM |                            |  |  |
|                                                   | D + 11/2 + 1 /24                                                           |                                                                                                    |                                         | Zurück Ablehn                                                                  | ien Gene                                                                                                 | hmigen                     |  |  |
|                                                   | Bestellt<br>Test, User<br>17.09.2014<br>Für weitere Details kli<br>Schritt | Genehmigung<br>Entscheider<br>Offen<br>cken Sie bitte auf den aktuellen                                                  | Sereitstellung<br>IT-Abteilung<br>Offen | Abnahme<br>Test, User<br>Offen                                                 | Abschlu<br>Offer                                                                                         | Jiss<br>1                  |  |  |
|                                                   | Enthaltene Services                                                        |                                                                                                    |                                         |                                                                                |                                                                                                    |                            |  |  |
|                                                   | Mng.                                                                       | Service-ID Servicename                                                                                                   | mwawar (\$6                             | Misto O                                                                        | Zahlung                                                                                                  | Preis                      |  |  |
|                                                   |                                                                            | SRV00007 m: Adobe Drea<br>SRV00118 m: Adobe Illust                                                                       | rator CS6                               | Miete, Qu<br>Miete, Qu                                                         | artalsweise                                                                                              | 16,50 €                    |  |  |
|                                                   |                                                                            |                                                                                                    | Ges                                     | amte laufende Kosten au<br>Vierteljährliche                                    | <b>f 1 Jahr</b><br>Kosten                                                                                | <b>132,00 €</b><br>33,00 € |  |  |
|                                                   |                                                                            |                                                                                                    |                                         | Gesa                                                                           | mt 132                                                                                                   | <b>,00 €</b>               |  |  |
|                                                   |                                                                            |                                                                                                    |                                         | Meine                                                                          | Alle Gene                                                                                                | ehmigen                    |  |  |

Auf dieser Seite können die einzelnen Services mittels ☑ ausgewählt und genehmigt werden. Die Entscheiderinnen/Entscheider werden über die Ablehnung und Genehmigung nochmals informiert. Nicht auswählen bedeutet **Ablehnen**. Die ausgewählten Services werden angezeigt.

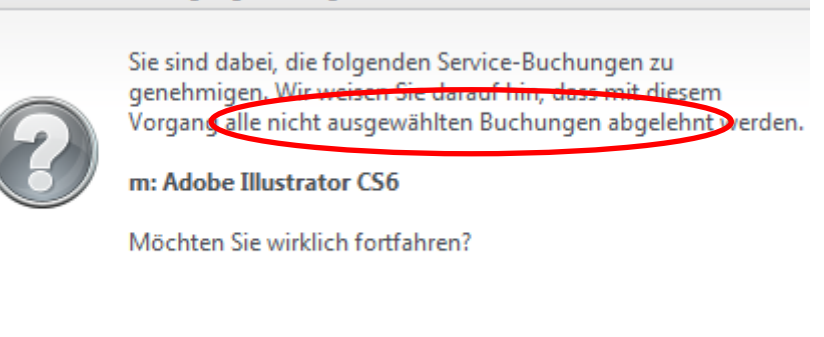

Abbrechen

Durch klicken auf **Fortfahren** wird das Fenster Zusatzinformationen erforderlich geöffnet, wo eine Begründung für die Ablehnung einer Software eingegeben werden muss.

Fortfahren

| Zusatzinformationen erforderlich                       |
|--------------------------------------------------------|
| Bitte geben Sie eine Begründung für die Ablehnung ein. |
| Die Software ist zu teuer!                             |
|                                                        |
|                                                        |
|                                                        |
|                                                        |
|                                                        |
|                                                        |
|                                                        |
|                                                        |
|                                                        |
|                                                        |
|                                                        |
|                                                        |
| Abbrechen Ablehnen                                     |

Durch klicken auf **Ablehnen** wird der Genemigungsprozess abgeschlossen und die erhaltenen Services werden angezeigt. Hier ist ersichtlich, dass das Service 67 ebgelehnt wurde.

| Mng.  | Service-ID | Servicename              | Zahlung                            | Preis              |
|-------|------------|--------------------------|------------------------------------|--------------------|
| 1 🗎 🦣 | SRV00067   | m: Adobe Dreamweaver CS6 | Miete, Quartalsweise               | <del>16,50 €</del> |
| 1 🗎 🧞 | SRV00118   | m: Adobe Illustrator CS6 | Miete, Quartalsweise               | 16,50 €            |
|       |            |                          | Gesamte laufende Kosten auf 1 Jahr | 66,00 €            |
|       |            |                          | Vierteljährliche Kosten            | 16,50 €            |
|       |            |                          | Gesamt 66                          | .00 €              |

Wird die Bestellung abgelehnt, bekommt die Person die bestellt hat eine Benachrichtigung per E-Mail und auf der Seite – *Arbeitsplatz//Meine Bestellungen* – sieht sie, dass die Bestellung abgelehnt wurde.

|                         | Startseite            | Arbeitsplatz                                    | Katalog    |            |            | <b>Q</b> Suchen                            |
|-------------------------|-----------------------|-------------------------------------------------|------------|------------|------------|--------------------------------------------|
|                         | Arbeitsplatz // Meine | Bestellungen                                    |            |            |            |                                            |
| Meine Bestellungen      | Suchfilter zum Fi     | nden Ihrer Bestellungen                         |            |            |            |                                            |
| Meine Anderungsanfragen | Status                |                                                 | Ту         | р          |            |                                            |
| Meine Services          | Alle                  |                                                 | M AI       | le         |            | Suchen                                     |
| Meine Hardware          | Antragsteller         |                                                 | Em         | pfänger    |            |                                            |
|                         | Kostenstelle          |                                                 | Be         | stellnr.   |            |                                            |
|                         | Eigene Bestellung     | gen                                             |            |            |            |                                            |
|                         | 29 Bestellungen g     | efunden, zeige 1 bis 25                         |            |            | Ein        | träge pro Seite <b>10</b>   25   <b>50</b> |
|                         | ORD00470              | Installation                                    | 14.07.2014 | Test, User | Test, User |                                            |
|                         |                       | m: Adobe Illustrator CS6<br>für Managed Clients |            |            |            | Abgelehn)<br>0,00 €                        |
|                         | 0                     |                                                 |            |            |            | Details                                    |
|                         | ORD00469              | Installation                                    | 14.07.2014 | Test, User | Test, User |                                            |
|                         |                       | m: Adobe Shockwave Pla<br>für Managed Clients   | yer 12     |            |            | Geschlossen                                |

Durch Klicken auf **Details** wird die entsprechenden Bestellung geöffnet (zum Beispiel: Seite – *Arbeitsplatz//Meine Bestellungen//ORD00470-Installation*). Hier wird angezeigt, wer die Bestellung abgelehnt hat und warum sie abgelehnt wurde.

|                         | Startseite               | Arbeitsplatz             | Katalog                                                                                           |                            | Q Suchen                 |                    |
|-------------------------|--------------------------|--------------------------|---------------------------------------------------------------------------------------------------|----------------------------|--------------------------|--------------------|
|                         | Arbeitsplatz // Meine Be | stellungen // ORD00470   | ) - Installation                                                                                  |                            |                          |                    |
| Meine Bestellungen      | Zusammenfassung          |                          |                                                                                                   |                            |                          |                    |
| Meine Anderungsanfragen | Empfänger:               | Test, User               | Ant                                                                                               | tragsteller: Test,         | User                     |                    |
| Meine Services          | Kostenstelle:            | 814010 - Zentrale        | r Informatikdienst Abg                                                                            | gesendet: 14.07.           | 2014 13:43:46            |                    |
| Meine Hardware WE       | R Birnbacher, Eva () hat | diese Bestellung am 28   | 3.07.2014 09:12:41 mit folge                                                                      | nder Begründung abgelehnt: |                          |                    |
| WARU                    | V Das geht gar nic       | ht!!!                    |                                                                                                   |                            |                          |                    |
|                         |                          |                          |                                                                                                   |                            |                          | 7                  |
|                         |                          |                          |                                                                                                   |                            |                          | ZURUCK             |
|                         | Bestellfortschritt       |                          |                                                                                                   |                            |                          |                    |
|                         |                          |                          | 2                                                                                                 |                            | _                        | -                  |
|                         |                          |                          | $\sim \sim \sim \sim \sim \sim \sim \sim \sim \sim \sim \sim \sim \sim \sim \sim \sim \sim \sim $ |                            | 5 🗇                      |                    |
|                         |                          |                          | - Or                                                                                              |                            |                          | 8                  |
|                         | Bestellt                 | Genehmig                 | ung Bereitstell                                                                                   | ung Abnahme                | Absch                    | luss               |
|                         | Test, User               | Entscheid                | er IT-Abteilu                                                                                     | ng Test, User              | Storn                    | niert              |
|                         | 14.07.2014               | Abgelehr                 | nt Stornier                                                                                       | t Storniert                |                          |                    |
|                         | Schritt.                 | cken Sie bitte auf den a | ktuellen                                                                                          |                            |                          | Zurück             |
|                         | Enthaltene Services      |                          |                                                                                                   |                            |                          |                    |
|                         | Mng. Service             | -ID Servicenan           | ie                                                                                                |                            | Zahlung                  | Preis              |
|                         | 1 🗎 🦣 SRV001             | H18 m: Adobe II          | lustrator CS6                                                                                     | Miete                      | <del>Quartalsweise</del> | <del>16,50 €</del> |
|                         |                          |                          |                                                                                                   |                            | Gesamt                   | 9,00 €             |
|                         |                          |                          |                                                                                                   |                            |                          | -<br>Zurück        |
|                         |                          |                          |                                                                                                   |                            |                          | Zuruck             |
|                         | Lieferinformationen      | 1                        |                                                                                                   |                            |                          |                    |
|                         | Während der Bestellu     | ing wurde der folgende   | Kommentar angegeben.                                                                              |                            |                          |                    |
|                         | Kommentare               | genac                    |                                                                                                   |                            |                          |                    |
|                         | (optional)               |                          |                                                                                                   |                            |                          | ~                  |

## • Bereitstellung/Installation

Dabei wird das Softwarepaket im Hintergrund auf den Rechner kopiert. Dies kann länger dauern. Es kommt dann ein E-Mail mit dem Hinweis, dass die Bereitstellung erfolgt ist. Beim nächsten Start des Rechners wird die Installation gestartet. Dabei erscheint vor der Anmeldemaske das Matrix-Logo und es wird darauf hingewiesen, dass sich keiner anmelden soll. Dies kann wieder etwas dauern. Nachdem das Matrix-Logo verschwunden ist sollte noch einige Minuten gewartet werden, danach ist ein normales Anmelden wieder möglich. Die bestellte Software sollte ordnungsgemäß am Rechner installiert sein und kann verwendet werden.

#### • Abnahme

Um die Softwarebestellung abzuschließen, muss durch Klicken auf Abnehmen die Abnahme entweder im

|                             | , ,                                             |                                       |                                 |                   |        |                      |               |         |
|-----------------------------|-------------------------------------------------|---------------------------------------|---------------------------------|-------------------|--------|----------------------|---------------|---------|
| <b>.</b>                    | - 2                                             | <u>ر المجامع ا</u>                    |                                 |                   |        |                      |               |         |
| itstellung                  | Abnahme                                         |                                       | Abschluss                       |                   |        |                      |               |         |
| bteilung                    | Test, User                                      |                                       | Offen                           |                   |        |                      |               |         |
| itgestellt                  | Offen                                           |                                       |                                 |                   |        |                      |               |         |
|                             |                                                 | Zurück                                | Abnehme                         | n                 |        |                      |               |         |
| unte                        | er Arbeitsplatz                                 | Meine Bes                             | stellungen                      | Eigene Bestellu   | ungen  | durchge              | eführt we     | rden.   |
| ORD00469                    | Installation                                    | 14.07.2014                            | Test, User                      | Test, U           | lser   |                      |               |         |
| 1                           | m: Adobe Shockwav                               | e Player 12                           |                                 |                   |        |                      | Bereitg       | estellt |
|                             | für Managed Clients                             |                                       |                                 |                   |        |                      | 0             | 00 €    |
|                             |                                                 |                                       |                                 |                   | D      | ataila               | Abasha        |         |
|                             |                                                 | <b>6</b>                              |                                 |                   | U      | etalls               | Abhenn        | nen     |
| Es e                        | erscheint das Abhah                             | mefenster.                            |                                 |                   |        |                      |               |         |
| Bereitgest                  | ellte Bestellung abn                            | ehmen                                 |                                 |                   |        |                      |               |         |
| Bitte geben<br>waren. (1 St | n Sie an, wie Sie mit d<br>tern = mangelhaft, 5 | er Bereitstellung<br>Sterne = vollste | Ihrer Bestellu<br>Zufriedenheit | ng zufrieden<br>) |        |                      |               |         |
| Abnahme                     | Abgenomm                                        | en                                    |                                 | ~                 |        |                      |               |         |
| Zufriedenh                  | eit 🔺 🖈 🖈                                       | * *                                   |                                 |                   |        |                      |               |         |
| Kommenta                    | r                                               |                                       |                                 | ~                 |        |                      |               |         |
|                             |                                                 |                                       |                                 |                   | Hier k | ann mitte            | els der St    | terne   |
|                             |                                                 |                                       |                                 |                   | eine   | Bewertu              | ng über       | die     |
|                             |                                                 |                                       |                                 |                   | Zufrie | denheit<br>Iabwicklu | bei<br>ng und | der     |
|                             |                                                 |                                       |                                 |                   | Komm   | ientar abg           | geben we      | rden.   |
|                             |                                                 |                                       |                                 | ~                 |        |                      |               |         |
|                             | Abbrec                                          | hen Abs                               | senden                          |                   |        |                      |               |         |
| Dur                         | ch Klicken auf Abs                              | enden wird di                         | e Abnahme a                     | bgesendet.        |        |                      |               |         |

Bestell/Buchungsfortschritt oder

Durch Klicken auf OK wird die Abnahme bestätigt

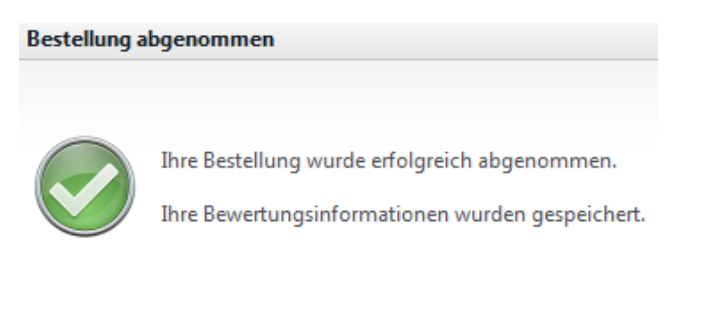

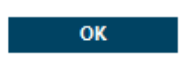

und auch noch optisch im Bestell-/Buchungsfortschritt dargestellt.

| Bestellfortschritt  |               |                |            |          |        |
|---------------------|---------------|----------------|------------|----------|--------|
|                     | > 🔊 🖾         | - 🔊 –          | > 🛃 =      | > 🗂      |        |
| Bestellt            | Genehmigung   | Bereitstellung | Abnahme    | Abschl   | uss    |
| Test, User          | Entscheider   | IT-Abteilung   | Test, User | Abschl   | uss    |
| 24.07.2014          | Genehmigt     | Bereitgestellt | Abgenommen |          |        |
| Enthaltene Services |               |                |            |          |        |
| Mng. Service-ID     | Servicename   |                | 1          | Zahlung  | Preis  |
| 1 🥘 SRV00055        | m: KompoZer 0 |                | Kos        | stenfrei | 0,00 € |
|                     |               |                | Ge         | esamt 0  | ,00 €  |
|                     |               |                |            | Z        | lurück |

Damit ist der Bestellvorgang samt Installation abgeschlossen.

#### Arbeitsplatz

Durch Klicken auf Arbeitsplatz wird auf die Seite – *Arbeitsplatz* – umgeschalten, bei der ein Überblick über die Aktivitäten im Softwareshop angezeigt wird.

|                         | Startseite                                | Arbeitsplatz                                                                                | Katalog                                |                             | Q                           | Suchen                                          |
|-------------------------|-------------------------------------------|---------------------------------------------------------------------------------------------|----------------------------------------|-----------------------------|-----------------------------|-------------------------------------------------|
|                         | Arbeitsplatz                              |                                                                                             |                                        |                             |                             |                                                 |
| Meine Bestellungen      | Arbeitsplatz du                           | rchsuchen                                                                                   |                                        | Eigene Akt                  | ivitäten                    |                                                 |
| Meine Anderungsanfragen | Suchen Sie inr                            | ierhalb Ihres Arbeitspla                                                                    | tzes nach Services,                    | -                           | Maine Bestellus and         | 04-111 41-1271                                  |
| Moine Convicer          | Hardware ode                              | r Bestellungen, die Ihn                                                                     | en zugewiesen sind.                    | 7                           | Meine Genehmigungen         | Offen[1] Alle[27]                               |
| welle Services          | Suchbegriffe                              |                                                                                             | Suchen                                 |                             | Meine Abnahmen              | Offen[0] Alle[26]                               |
| Meine Hardware          |                                           |                                                                                             |                                        |                             | Figene Aktivitäten verwalte | en und verarbeiten.                             |
|                         |                                           |                                                                                             |                                        |                             |                             |                                                 |
|                         | Neueste Bes                               | tellungen Neue                                                                              | este Services                          | Hardware                    | Änderungsanfragen           |                                                 |
|                         |                                           |                                                                                             |                                        |                             |                             |                                                 |
|                         | 27 Bestellungen                           | gefunden, zeige ${f 1}$ bis                                                                 | 10                                     |                             |                             | Alle anzeigen                                   |
|                         | 27 Bestellungen<br>Bestellnr.             | gefunden, zeige 1 bis<br>Typ                                                                | 10<br>Abgesendet                       | Antragsteller               | Empfänger                   | Alle anzeigen<br>Status / Gesamt                |
|                         | 27 Bestellungen<br>Bestellnr.<br>ORD00475 | gefunden, zeige 1 bis<br>Typ<br>Installation                                                | 10<br>Abgesendet<br>17.07.2014         | Antragsteller<br>Test, User | Empfänger<br>Test, User     | Alle anzeigen<br>Status / Gesamt                |
|                         | 27 Bestellungen<br>Bestellnr.<br>ORD00475 | gefunden, zeige 1 bis Typ Installation Enthaltene Services                                  | 10<br>Abgesendet<br>17.07.2014         | Antragsteller<br>Test, User | Empfänger<br>Test, User     | Alle anzeigen<br>Status / Gesamt<br>Geschlossen |
|                         | 27 Bestellungen<br>Bestellnr.<br>ORD00475 | gefunden, zeige 1 bis<br>Typ<br>Installation<br>Enthaltene Services<br>m: Audacity 2, m: CD | Abgesendet<br>17.07.2014<br>BurnerXP 4 | Antragsteller<br>Test, User | Empfänger<br>Test, User     | Alle anzeigen<br>Status / Gesamt<br>Geschlossen |

Durch Klicken auf **Meine Bestellungen** wird die Seite – *Arbeitsplatz//Meine Bestellungen* – aufgerufen. Hier werden ein Überblick und der Status der einzelnen getätigten Bestellungen gezeigt. Der mögliche Status wurde bereits vorangegangen bei Bestellungen beschrieben.

Durch Klicken auf **Meine Hardware** wird die Seite – *Arbeitsplatz//Meine Hardware* – aufgerufen. Hier wird gezeigt, welche Hardware der bestellenden Person zugeordnet ist.

|                         | Startseite            | Arbeitsplatz                                 | Katalog                                                      |                                                         | Q Su                                                           | chen                                 |
|-------------------------|-----------------------|----------------------------------------------|--------------------------------------------------------------|---------------------------------------------------------|----------------------------------------------------------------|--------------------------------------|
|                         | Arbeitsplatz // Meine | e Hardware                                   |                                                              |                                                         |                                                                |                                      |
| Meine Bestellungen      | Suchfilter zum Fi     | nden Ihrer Hardward                          | e                                                            |                                                         |                                                                |                                      |
| Meine Anderungsanfragen | Тур                   |                                              | Modell                                                       |                                                         |                                                                |                                      |
| Meine Services          | Alle                  |                                              | $\checkmark$                                                 |                                                         |                                                                | Suchen                               |
| Meine Hardware          | Kostenstelle          |                                              | Arbeitspl                                                    | latz                                                    |                                                                |                                      |
|                         | Eigene Hardware       |                                              |                                                              |                                                         |                                                                |                                      |
|                         | 2 Assets gefunder     | n, die Ihnen zugewiese                       | en sind, zeige 1 bis 2                                       |                                                         | Einträge p                                                     | oro Seite <b>10</b>   25   <b>50</b> |
|                         | Inventarnr.           | Modell                                       |                                                              | Asset / Typ                                             |                                                                | Status                               |
|                         | a140-lt-d002          | 5474WDL                                      |                                                              | Computer / D                                            | esktop                                                         | Aktiv                                |
|                         |                       | Name<br>Hersteller<br>Seriennummer<br>System | a140-lt-d002<br>Lenovo<br>S4PKZ56<br>Windows 7 Enterprise E  | Organisatio<br>Kostenstelle<br>Standort<br>Arbeitsplatz | 140 - Zentraler Informat<br>814010 - Zentraler Infor<br>Global |                                      |
|                         |                       |                                              |                                                              |                                                         |                                                                | Details                              |
|                         | a140-lt-ntest         | 7659Y9F                                      |                                                              | Computer / N                                            | otebook                                                        | Aktiv                                |
|                         |                       | Name<br>Hersteller<br>Seriennummer<br>System | a140-lt-ntest<br>Lenovo<br>L3DY770<br>Windows 7 Enterprise E | Organisatio<br>Kostenstelle<br>Standort<br>Arbeitsplatz | 140 - Zentraler Informat<br>Uni Wien<br>Global                 | Details                              |
|                         |                       |                                              |                                                              |                                                         | Einträge                                                       | pro Seite <b>10</b>   25   <b>50</b> |

In diesem Bespiel sind 2 Geräte zugeordnet – einen Desktop PC und ein Notebook.

Durch Klicken auf Details werden detaillierte Angaben zum jeweiligen Gerät angezeigt.

Durch Klicken auf Meine Services wird die Seite – *Arbeitsplatz//Meine Services* – aufgerufen. Hier wird ein Überblick über die bestellten Services (Software) und deren Installation angezeigt.

|                         | Startseite              | Arbeitsplatz            | Katalog                  |                                                                | <b>Q</b> Suchen                            |
|-------------------------|-------------------------|-------------------------|--------------------------|----------------------------------------------------------------|--------------------------------------------|
|                         | Arbeitsplatz // Meine S | ervices                 |                          |                                                                |                                            |
| Meine Bestellungen      | Suchfilter zum Find     | len Ihrer Services      |                          |                                                                |                                            |
| Meine Anderungsanfragen | Тур                     |                         | Name                     |                                                                |                                            |
| Meine Services          | Alle                    |                         | $\checkmark$             |                                                                | Suchen                                     |
| Meine Hardware          | Kostenstelle            |                         | Bestellnr                |                                                                |                                            |
|                         |                         |                         |                          |                                                                |                                            |
|                         | Eigene Services         |                         |                          |                                                                |                                            |
|                         | 9 Services gefunden     | , die Ihnen zugewies    | en sind, zeige 1 bis 9   | Ein                                                            | träge pro Seite <b>10</b>   25   <b>50</b> |
|                         |                         |                         |                          |                                                                | Zurückgeben                                |
|                         | Service-ID              | Name                    |                          |                                                                | Laufende Kosten                            |
|                         | SRV00107                | m: 7 Zip 9              |                          |                                                                | Kein(e)                                    |
|                         |                         | Typ<br>Zielcomputer     | Software<br>a140-lt-d002 | Kostenstelle 814010 - Zentraler Info<br>Buchungsnr. BOO0000597 | 0,00 €                                     |
|                         |                         | Instanz                 | Kein(e)                  | Bestellnr. ORD00471                                            | Deinstallationsgebühr:                     |
|                         |                         | Bereitgestellt          | 15.07.2014 14:45:02      | Antragsteller Test, User                                       | Kostenios                                  |
|                         |                         |                         |                          | Reparatur Rückga                                               | be Details                                 |
|                         | SRV00392                | m: Adobe Flash P        | layer 12                 |                                                                | Kein(e)                                    |
|                         |                         | Typ                     | Software                 | Kostenstelle 814010 - Zentraler Info                           | 0.00 €                                     |
|                         |                         | Instanz                 | Kein(e)                  | Bestellnr. ORD00471                                            | -<br>Deinstallationsgebühr:                |
|                         |                         | Bereitgestellt          | 15.07.2014 14:45:02      | Antragsteller Test, User                                       | Kostenlos                                  |
|                         |                         |                         |                          | Reparatur Rückga                                               | be Details                                 |
|                         | SRV00028                | m: Adobe Shock          | wave Player 12           |                                                                | Kein(e)                                    |
|                         |                         | Тур                     | Software                 | Kostenstelle 814010 - Zentraler Info                           | 0.00 €                                     |
|                         |                         | Zielcomputer<br>Instanz | a140-lt-d002<br>Kein(e)  | Buchungsnr. BOO0000595<br>Bestellnr. ORD00469                  | Deinstallationsgehühr:                     |
|                         |                         | Bereitgestellt          | 15.07.2014 07:50:02      | Antragsteller Test, User                                       | Kostenlos                                  |
|                         |                         |                         |                          | Reparatur Rückga                                               | be Details                                 |
|                         | SRV00093                | m: Audacity 2           |                          |                                                                | Kein(e)                                    |
|                         |                         | Тур                     | Software                 | Kostenstelle 814010 - Zentraler Info                           | 0.00 €                                     |
|                         |                         | ∠ielcomputer<br>Instanz | a140-It-ntest<br>Kein(e) | Bestellnr. ORD00475                                            | Deinstallationsgebühr:                     |
|                         |                         | Bereitgestellt          | 17.07.2014 12:00:02      | Antragsteller Test, User                                       | Kostenlos                                  |
|                         |                         |                         |                          | Reparatur Rückga                                               | be Details                                 |

Durch Klicken auf **Details** wird wieder der Bestellfortschritt angezeigt. Da Services unter **Meine Services** nur aufscheinen, wenn sie installiert wurden, dient der Bestellfortschritt nur zur Information, außer die Abnahme fehlt noch.

Durch Klicken auf **Reparatur** ist es möglich ein fehlerhaftes und abgenommenes Service nochmals installieren zu lassen.

Reparatur der ausgewählten Services beauftragen

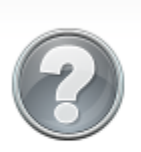

Sie sind im Begriff die Reparatur der folgenden Artikel zu beauftragen.

SRV00093 - m: Audacity 2

Möchten Sie wirklich fortfahren?

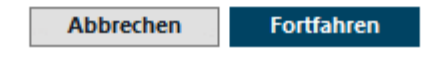

Durch Klicken auf Fortfahren werden die Installationsdateien wie bei der Erstinstallation nochmals zum Rechner gesendet und nach einem Neustart des Rechners installiert.

Durch Klicken auf **Rückgabe** kann ein Service (eine Software) zurückgegeben werden. Es kommt die Bestätigungsabfrage.

#### Ausgewählte Services zurückgeben

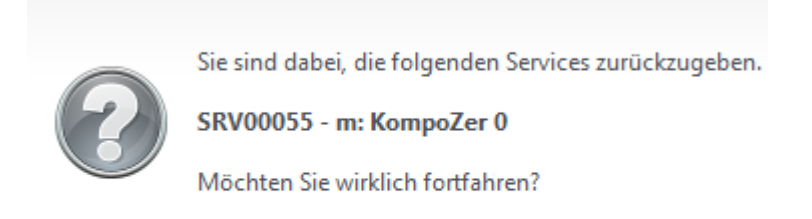

Abbrechen Fortfahren

Durch Klicken auf Fortfahren wird die Seite – *Arbeitsplatz// Services zurückgeben//Kasse* – angezeigt, wo auch ein Kommentar eingegeben werden kann.

|                         | Startseite               | Arbeitsplatz           | Katalog                                 | <b>Q</b> Suchen                               |
|-------------------------|--------------------------|------------------------|-----------------------------------------|-----------------------------------------------|
|                         | Arbeitsplatz // Services | zurückgeben // Kasse   |                                         |                                               |
| Meine Bestellungen      | Warenkorb                |                        |                                         |                                               |
| Meine Anderungsanfragen | Sie sind im Begriff      | die folgenden 1 Artike | l zurückzugeben. Bitte prüfen Sie diese | e Zusammenfassung abschließend, bevor Sie die |
| Meine Services          | Mng. Service-ID          | Servicename            |                                         | Zahlung Preis                                 |
| Meine Hardware          | 1 SRV00055               | m: KompoZer 0          |                                         | Kostenfrei 0,00 €                             |
|                         |                          |                        |                                         | Gesamt 0,00 €                                 |
|                         | Abholinformatione        | 'n                     |                                         |                                               |
|                         | Geben Sie weitere K      | Commentare zu Ihrer Be | estellung ein, falls nötig.             |                                               |
|                         | Kommentare<br>(optional) |                        |                                         | ^                                             |
|                         |                          |                        |                                         | ~                                             |
|                         |                          |                        |                                         | Warenkorb Absenden                            |

Durch Klicken auf Absenden wird die Rückgabeanforderung bestätigt

#### Rückgabeanforderung versendet

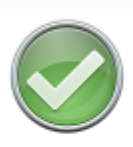

Ihre Rückgabeanforderung wurde erfolgreich versendet.

ORD00479 - Deinstallation

Klicken Sie auf OK, um weitere Detailinformationen anzuzeigen.

ОК

und mit Klicken auf OK wird die Rückgabe als Bestellung wie folgt angezeigt.

|                         | Startseite                           | Arbeitsplatz                      | Katalog          |                            |                                 | <b>Q</b> Suchen |        |
|-------------------------|--------------------------------------|-----------------------------------|------------------|----------------------------|---------------------------------|-----------------|--------|
|                         | Arbeitsplatz // Meine Be             | stellungen // ORD00479 -          | Deinstallation   |                            |                                 |                 |        |
| Meine Bestellungen      | Zusammenfassung                      |                                   |                  |                            |                                 |                 |        |
| Meine Anderungsanfragen | Empfänger:                           | Test, User                        |                  | Antragsteller:             | Test, User                      |                 |        |
| Meine Services          | Kostenstelle:<br>Status:             | 814010 - Zentraler J<br>Genehmigt | Informatikdienst | Abgesendet:<br>Bestellart: | 25.07.2014 13<br>Deinstallatior | :35:17<br>n     |        |
| Meine Hardware          |                                      |                                   |                  |                            |                                 | Zu              | ırück  |
|                         | Bestellfortschritt                   |                                   |                  |                            |                                 |                 |        |
|                         |                                      | => 🙉                              | -> 🌾             | ÷                          | . 😥 🗆                           | > f             | 7      |
|                         | Partallt                             | Geneharian                        | - Para           |                            |                                 | Abaabb          |        |
|                         | Test. User                           | Entscheider                       | ng Bere<br>T-А   | ltsteilung<br>lateilung    | Test. User                      | Offen           | ISS    |
|                         | 25.07.2014                           | Genehmigt                         | (                | Offen                      | Offen                           |                 |        |
|                         | Für weitere Details kliv<br>Schritt. | cken Sie bitte auf den akt        | uellen           |                            |                                 | Zu              | ırück  |
|                         | Enthaltene Services                  |                                   |                  |                            |                                 |                 |        |
|                         | Mng. Service-ID                      | Servicename                       |                  |                            |                                 | Zahlung         | Preis  |
|                         | 1 SRV00055                           | m: KompoZer 0                     |                  |                            | Ко                              | stenfrei        | 0,00 € |
|                         |                                      |                                   |                  |                            | Ge                              | esamt 0         | ,00 €  |
|                         |                                      |                                   |                  |                            |                                 | Z               | urück  |
|                         | Lieferinformationen                  |                                   |                  |                            |                                 |                 |        |
|                         | Während der Bestellu                 | ing wurde der folgende K          | (ommentar angege | ben.                       |                                 |                 |        |
|                         | Kommentare<br>(optional)             |                                   |                  |                            |                                 |                 | ~      |

Unter Arbeitsplatz Meine Bestellungen Seite – *Arbeitsplatz//Meine Bestellungen* – wird die angeforderte Deinstallation der Software als Order mit fortlaufender Nummer angezeigt.

|                         | Startseite           | Arbeitsplatz             | Katalog    |               |            | <b>Q</b> Suchen                           |
|-------------------------|----------------------|--------------------------|------------|---------------|------------|-------------------------------------------|
|                         | Arbeitsplatz // Meir | ne Bestellungen          |            |               |            |                                           |
| Meine Bestellungen      | Suchfilter zum       | Finden Ihrer Bestellunge | n          |               |            |                                           |
| Meine Anderungsanfragen | Status               |                          | Ту         | р             |            |                                           |
| Meine Services          | Alle                 |                          | ✓ A        | le            |            | Suchen                                    |
| Meine Hardware          | Antragsteller        |                          | En         | npfänger      |            |                                           |
|                         | Kostenstelle         |                          | Be         | stellnr.      |            |                                           |
|                         | Eigene Bestellu      | ngen                     |            |               |            |                                           |
|                         | 29 Bestellungen      | gefunden, zeige 1 bis 25 |            |               | Eintr      | räge pro Seite <b>10</b>   25   <b>50</b> |
|                         | Bestellnr.           | Тур                      | Abgesendet | Antragsteller | Empfänger  | Status / Gesamt                           |
|                         | ORD00479             | Deinstallation           | 25.07.2014 | Test, User    | Test, User |                                           |
|                         |                      | m: KompoZer 0            |            |               |            | Genehmigt                                 |
|                         | <b>WHE</b>           | ful Manageu Clients      |            |               |            | 0,00 €                                    |
|                         |                      |                          |            |               |            | Details                                   |

Die Anweisung zur Deinstallation wird zum Rechner geschickt. Wenn der User einige Zeit nicht angemeldet ist, wird die Software deinstalliert. Bei der Deinstallation von größeren Programmpaketen kann nach dem Systemstart das Matrix-Logo erscheinen. Analog zur Installation sollte sich keine Person am Rechner anmelden, bis das Logo verschwindet. Danach ist das Anmelden wieder erlaubt und die Software ist am Rechner deinstalliert.

Ab dem nächsten Quartal wird die Miete nicht mehr verrechnet.

# Abmeldung vom Shop

Durch Klicken auf Abmelden wird die Abmelderoutine aufgerufen.

| zentraler<br>nformatik<br>dienst |                             |              |         | Warenkorb Sprache Deutsch Abmelder |
|----------------------------------|-----------------------------|--------------|---------|------------------------------------|
|                                  | Startseite                  | Arbeitsplatz | Katalog | <b>Q</b> Suchen                    |
| Alle                             | Katalog<br>Serviceempfänger |              |         |                                    |

# Es kommt die Bestätigungsabfrage.

| Abmeldung | bestätigen                                                                                                    |
|-----------|----------------------------------------------------------------------------------------------------|
| ?         | Möchten Sie sich wirklich abmelden?<br><b>Pospischek, Georg</b><br>Klicken Sie auf Abmelden, um fortzufahren, oder brechen Sie<br>den Vorgang ab. |
|           | Abbrechen Abmelden                                                                                                    |

Durch Klicken auf Abmelden wird das Self Service Portal geschlossen.